### Mobile Banking und e-banking Ihre Bank in Reichweite

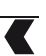

### Neuheiten e-banking und Mobile Banking

Bezahlen von QR-Rechnungen

Ziel: das Bezahlen von QR-Rechnungen erleichtern

#### **IM E-BANKING**

Mit einem Klick auf das Icon , laden Sie Ihre QR-Rechnung direkt ins e-banking. Sie können Ihre QR-Rechnung auch einfach per **Drag & Drop** in das Eingabefeld ziehen.

|                                                                                                    |                                                                                    |                                                              |                                                 |                 | 🗠 Nachrichten 🌓 | e-Dokumente 🔅 Einste | llungen 🕒 Abmelden |  |
|----------------------------------------------------------------------------------------------------|------------------------------------------------------------------------------------|--------------------------------------------------------------|-------------------------------------------------|-----------------|-----------------|----------------------|--------------------|--|
|                                                                                                    | Ubersicht                                                                          | Testa Jean                                                   |                                                 |                 |                 |                      | < >                |  |
| <b>T</b> FKR                                                                                                    |                                                                                    | Privatkonto                                                  | CHF Geschäftskonto                              | Lohnkonto       | Sparkonto       | Wertschriftendepot   |                    |  |
|                                                                                                    |                                                                                    |                                                              |                                                 |                 |                 |                      | +                  |  |
|                                                                                                    |                                                                                    | CHF                                                          | CHF                                             | CHF             | CHF             | CHF                  | Neues Produkt      |  |
| Übersicht Za                                                                                                    | hlungen Vermöger                                                                   | isauszug Börse (Kau                                          | f & Aufträge) Karte                             | en & Aufladung  |                 |                      |                    |  |
|                                                                                                    | -                                                                                  | - ·                                                          |                                                 | -               |                 |                      |                    |  |
|                                                                                                    |                                                                                    |                                                              |                                                 |                 |                 |                      |                    |  |
| Zahlung                                                                                                    |                                                                                    |                                                              |                                                 |                 | Vermä           | jaen                 |                    |  |
| Landing                                                                                                    |                                                                                    |                                                              |                                                 |                 | Teste           |                      |                    |  |
|                                                                                                    |                                                                                    |                                                              |                                                 |                 | Testa Jea       |                      |                    |  |
| IBAN, Kontonummer                                                                                                    | r eingeben / Name suchen ,                                                         | / Belegleser verwenden                                       |                                                 |                 | P               | CHF                  |                    |  |
| Zahlungsart, Jolan                                                                                                    | d/ESB_OB_DC_Bank)                                                                  | Kontoübortrag   Auslans                                      | (SEDA andoro)                                   |                 |                 |                      |                    |  |
| zaniungsart: Inland                                                                                                    | а (сок - Ок - БС - варк)                                                           | Koncoubertrag   Ausiano                                      | i (SEPA - andere)                               |                 |                 |                      |                    |  |
| eBill Für eBill anmelo                                                                                                    | den (bisher E-Rechnung)                                                            |                                                              |                                                 |                 |                 |                      |                    |  |
|                                                                                                    |                                                                                    |                                                              |                                                 |                 |                 |                      | ]                  |  |
| OD Dashavan in DD                                                                                                    | C Connet booklader                                                                 |                                                              | Schliessen 🗙                                    |                 |                 |                      |                    |  |
| QK-Rechnung im PD                                                                                                    | v⊦-⊦ormat hochladen                                                                |                                                              |                                                 |                 |                 |                      |                    |  |
| Sie haben eine Rechnun<br>das PDF hochzuladen, d                                                                                                    | ng mit QR-Code als PDF erha<br>lie Zahlungsdaten werden a                          | lten? Sehr gut! Sie brauchen<br>utomatisch ausgelesen und ir | nichts weiter zu tun als<br>1 die Zahlungsmaske |                 |                 |                      |                    |  |
| abgefüllt.                                                                                                    | -                                                                                  | -                                                            | -                                               |                 |                 |                      |                    |  |
| Tipp: Sie können das P<br>öffnen.                                                                                                    | DF auch direkt in das Zahl                                                         | ungserfassungsfeld ziehen o                                  | ohne diesen Dialog zu                           |                 |                 |                      |                    |  |
|                                                                                                    |                                                                                    |                                                              |                                                 |                 |                 |                      |                    |  |
| 2012/01/01/01                                                                                                    | 6                                                                                  |                                                              |                                                 |                 |                 |                      |                    |  |
| Adaptation south private                                                                                                    |                                                                                    |                                                              |                                                 |                 |                 |                      |                    |  |
| OR-facture / OR-Redmang                                                                                                    |                                                                                    |                                                              |                                                 |                 |                 |                      |                    |  |
| investment stations of dollars in agricultural paper locity, to<br>ensure particular objects and an external statistical<br>variations are inseen particular to fix out access inseen paper<br>official data in inserting in particular to target metalent at loc<br>variations with provide the variant access as provide<br>with them with provide the variant access as provide                                                                                                    |                                                                                    | Datai augustiklan andra B                                    | D5 kins aklance                                 |                 |                 |                      |                    |  |
| This series we are made to be a series when the series<br>is an address to the application to barries at work or our of a<br>bound product to planter the series and the series of<br>product of product to a series of series and the series<br>that and the series of series at series and product to a<br>the series of series of series at series and product to an and<br>the series of series of series at series and series of<br>the series of series of series at series and the series of series at<br>the series of series of series at series and series of series at series of<br>the series of series of series at series and the series of series at series of series at series of | tara and a nana makacina menuga wé, sat<br>ang ang ang ang ang ang ang ang ang ang | Dater auswarrien oder P                                      | Dr nier abiegen                                 |                 |                 |                      |                    |  |
|                                                                                                    |                                                                                    |                                                              |                                                 |                 |                 |                      |                    |  |
|                                                                                                    |                                                                                    |                                                              |                                                 |                 |                 |                      |                    |  |
|                                                                                                    |                                                                                    |                                                              |                                                 |                 |                 |                      |                    |  |
|                                                                                                    |                                                                                    |                                                              |                                                 |                 |                 |                      |                    |  |
|                                                                                                    |                                                                                    |                                                              |                                                 |                 |                 |                      |                    |  |
|                                                                                                    |                                                                                    |                                                              |                                                 |                 |                 |                      |                    |  |
|                                                                                                    | Ubersicht                                                                          | Testa Jean                                                   |                                                 |                 |                 |                      |                    |  |
| <b>▼</b> FKB                                                                                                    |                                                                                    | Privatkonto                                                  | CHF Geschäftskonto                              | Lohnkonto       | Spar            |                      |                    |  |
|                                                                                                    |                                                                                    |                                                              | CHF                                             | CHF             |                 |                      |                    |  |
|                                                                                                    |                                                                                    |                                                              |                                                 |                 |                 |                      |                    |  |
| Übersicht Za                                                                                                    | ahlungen Vermöge                                                                   | nsauszug Börse (Ka                                           | uf & Aufträge) Kar                              | ten & Aufladung |                 |                      |                    |  |
|                                                                                                    |                                                                                    |                                                              |                                                 |                 |                 |                      |                    |  |
| C                                                                                                    |                                                                                    |                                                              |                                                 |                 |                 |                      |                    |  |
| Zahlung                                                                                                    | 2                                                                                  |                                                              |                                                 |                 |                 |                      |                    |  |
| y                                                                                                    | PDF                                                                                |                                                              |                                                 |                 |                 |                      |                    |  |
|                                                                                                    |                                                                                    |                                                              |                                                 |                 |                 |                      |                    |  |
| QR-Rechnung im PDF-Format hier ablegen                                                                                                    |                                                                                    |                                                              |                                                 |                 |                 |                      |                    |  |
| Zablungent                                                                                                    |                                                                                    | Kontolikortere I.A. J                                        |                                                 |                 |                 |                      |                    |  |
| Zaniungsart: Inland (ESR - QR - PC - Bank)   Kontoubertrag   Ausland (SEPA - andere)                                                                                                    |                                                                                    |                                                              |                                                 |                 |                 |                      |                    |  |

#### IN DER FKB MOBILE BANKING APP

- Öffnen Sie eine **QR-Rechnung** (z.B. in Ihren E-Mails oder Dokumenten).
- Klicken Sie auf das Symbol **«Teilen»** (1) **C** Klicken Sie das Dokument mit der FKB Mobile Banking App.
- Wenn Sie die FKB Mobile Banking App wählen, werden die Rechnungsdaten direkt eingegeben.

| 17:12  |             | .ıl 🗢 🗩    |
|--------|-------------|------------|
| Fertig | Apps        | Bearbeiten |
| D      | Xiaomi Home |            |
|        | Telegram    |            |
| *      | Dropbox     |            |
| 0      | Messenger   |            |
|        | Banking     |            |
| 0      | Chrome      |            |
| 2      | Covid Cert  |            |
|        | Bücher      |            |
| Q      | Chrome      |            |
| 2      | Covid Cert  | _          |

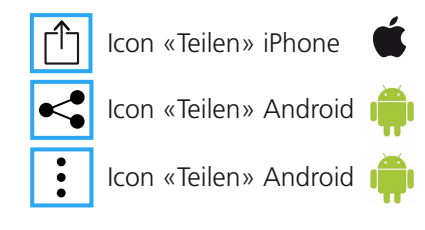

## Konfiguration der Sicherheitseinstellungen für Zahlungen an neue Empfänger

Ziel: Festlegen einer monatlichen Limite für Zahlungen an neue Empfänger ohne zusätzliche Validierung, sowohl im e-banking als auch in der FKB Mobile Banking App.

#### **IM E-BANKING**

- Klicken Sie im e-banking unter dem Reiter **Einstellungen / Sicherheit** auf **«einrichten»** im Abschnitt **«Monatlicher Freibetrag ohne Transaktionssignierung»**.
- Geben Sie einen Betrag zwischen CHF 1.- und 3'000.- ein.

|                                                                 |           |             |                    |           | 🗠 Nachrichten 🌓 | e-Dokumente 🔅 Einste | ellungen 🕒 Abmelden |  |  |
|-----------------------------------------------------------------|-----------|-------------|--------------------|-----------|-----------------|----------------------|---------------------|--|--|
|                                                                 | Ubersicht | Testa Jean  |                    |           |                 |                      | 1 < >               |  |  |
| <b>K</b> FKB                                                    |           | Privatkonto | CHF Geschäftskonto | Lohnkonto | Sparkonto       | Wertschriftendepot   | +                   |  |  |
|                                                                 |           | CHF         | CHF                | CHF       | CHF             | CHF                  | Neues Produkt       |  |  |
| Allgemein FKB Mobile Banking Konten/Depots verwalten Sicherheit |           |             |                    |           |                 |                      |                     |  |  |
| Zahlungen                                                       |           |             |                    |           |                 |                      |                     |  |  |
| Monatlicher Freibetrag ohne Transaktionssignierung einrichten   |           |             |                    |           |                 |                      |                     |  |  |

# Konfiguration der Sicherheitseinstellungen für die geografische Sperrung von Zahlungen ins Ausland

Ziel: Wählen Sie die Länder aus, für die Sie keine Zahlungen zulassen.

- Klicken Sie bei «Geografische Zulassung von Zahlungen» auf «anzeigen».
- Wählen Sie die Länder, die Sie sperren oder zulassen möchten.

|                                                      |                                                |                                    |                         |                            | 🗠 Nachrichten 🌓    | e-Dokumente | 🗘 Einstellur | ngen 🕒 Abmelden |
|------------------------------------------------------|------------------------------------------------|------------------------------------|-------------------------|----------------------------|--------------------|-------------|--------------|-----------------|
|                                                      | Ubersicht                                      | Testa Jean                         |                         |                            |                    |             |              | 1 < >           |
| <b>FKB</b>                                           |                                                | Privatkonto                        | CHF Geschäftskonto      | Lohnkonto                  | Sparkonto          | Wertschrift | endepot      | +               |
|                                                      |                                                | CHF                                | CHF                     | CHF                        | СН                 | IF          | CHF          | Neues Produkt   |
| Allgemein FK                                         | B Mobile Banking                               | Konten/Depots verwalte             | en Sicherheit           |                            |                    |             |              |                 |
| Zahlungen                                            |                                                |                                    | 2                       |                            |                    |             |              |                 |
| Monatlicher Freib                                    | etrag ohne Transaktio                          | onssignierung                      |                         |                            |                    |             |              |                 |
| Monatlicher Freibetrag                               | (CHF 3'000)                                    | 1 CHF 🦯                            |                         |                            |                    |             |              |                 |
| Verfügbarer Betrag                                   |                                                | 1 CHF                              |                         |                            |                    |             |              |                 |
| Geografische Zula<br>Legen Sie fest, in wele         | ssung von Zahlunger<br>che Ländergruppen Sie A | ausblenden<br>3 zahlungen erlauber | n wollen. Massgebend fü | r die Prüfung ist das Land | der Empfängerbank. |             |              |                 |
| Region                                               |                                                |                                    | Status                  |                            |                    |             |              |                 |
| Europa                                               |                                                |                                    | gesperr                 | t                          |                    |             |              | ändern          |
| Russland und GUS (Gemeinschaft Unabhängiger Staaten) |                                                |                                    |                         | sen                        |                    |             |              | ändern          |
| Afrika                                               |                                                |                                    | zugelas                 | sen                        |                    |             |              | ändern          |
| Kanada                                               |                                                |                                    | zugelas                 | sen                        |                    |             |              | ändern          |
| USA und Mexiko                                       |                                                |                                    | zugelas                 | sen                        |                    |             |              | ändern          |
| Lateinamerika und Ka                                 | ribik                                          |                                    | zugelas                 | sen                        |                    |             |              | ändern          |
| Mittlerer Osten, Asier                               | n, Pazifik, Australien                         |                                    | zugelas                 | sen                        |                    |             |              | ändern          |
|                                                      |                                                |                                    |                         |                            |                    |             |              |                 |

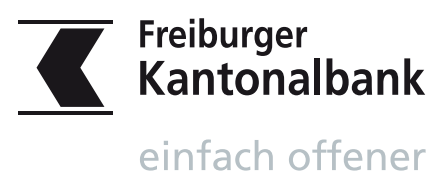